# **Procedura e istruzioni per** l'immatricolazione

homepage il link Iscrizioni on line. studente.

PASSWORD scelta.

Viene richiesto di:

- scegliere il corso di laurea;
- Italiano;

pagamento:

- direttamente con sistema pagoPA;

# **PROCEDURA DI** ISCRIZIONE

# Fase di accesso al sistema di registrazione

Collegarsi al Portale dell'Ateneo www.unikore.it e raggiungere dalla

Nel menù a destra selezionare la voce "Registrazione".

I dati richiesti per la registrazione sono: dati anagrafici, indirizzi, e-mail e numeri telefonici utili all'Ateneo per poter effettuare comunicazioni allo

Attenzione: la registrazione può essere fatta una sola volta.

Per qualsiasi difficoltà inviare una e-mail all'indirizzo info@unikorestudent.it Terminato l'inserimento dei dati, saranno visualizzati NOME UTENTE e

Si consiglia di trascriverli perché serviranno per l'intera carriera universitaria. Eseguire il "Login" inserendo nome utente e password appena acquisiti.

# Fase di immatricolazione

Sul menù di destra cliccare su "Immatricolazioni" e seguire la procedura.

• inserire la data, l'anno e l'Ateneo se già si è stati iscritti precedentemente in altra Università oppure la data di prima immatricolazione (2024/2025) se si tratta della prima immatricolazione nel Sistema Universitario

inserire il titolo di studio conseguito e gli altri dati richiesti.

# Conclusione della procedura

A conclusione della procedura si aprirà la finestra "stampa domanda immatricolazione" e "scegli il metodo di pagamento".

Stampare la domanda di immatricolazione e scegliere il metodo di

• "Bollettino Freccia" un bollettino che consente di effettuare i versamenti presso qualsiasi banca di qualsiasi località.

Fase di accesso al sistema di **registrazione** 

# ACCESSO AL PORTALE STUDENTI

Collegarsi al portale web di ateneo www.unikore.it. e cliccare su Area riservata studenti.

### **1. AREA RISERVATA**

Per immatricolarti presso l'ateneo Kore di Enna devi effettuare prima la "Registrazione", in questa fase dovrai inserire i tuoi dati anagrafici completi. Effettuata la registrazione potrai in seguito accedere alla funzione di immatricolazione on-line, dove esprimerai la volontà di immatricolarti in uno dei corsi offerti dall'Ateneo.

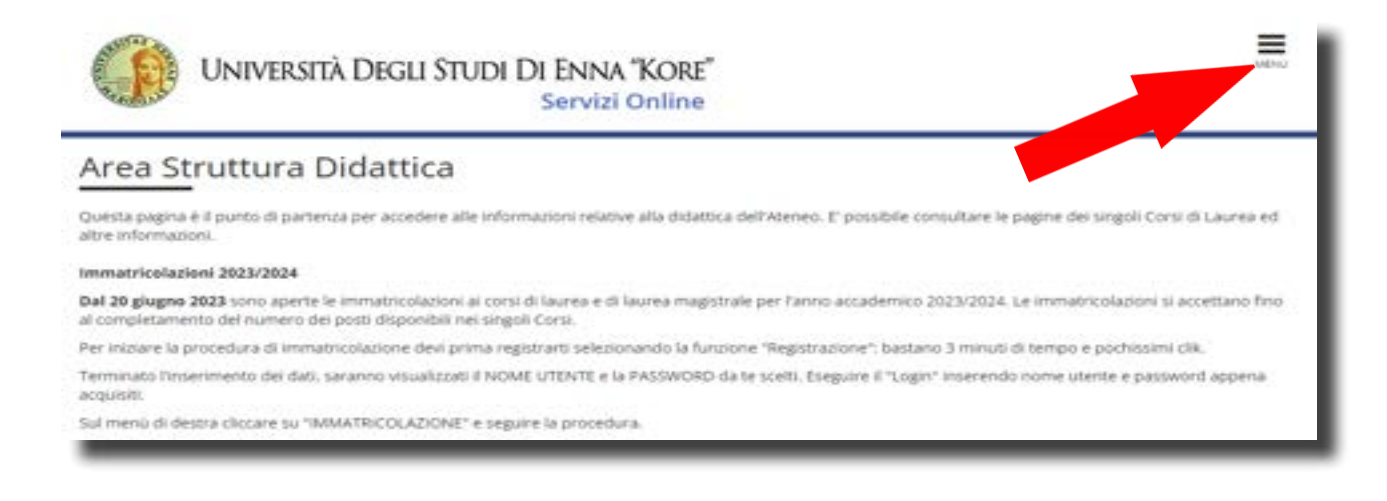

### 2. REGISTRAZIONE

Cliccando su: "Registrazione nuovo utente" Ti saranno proposte alcune finestre per l'inserimento dei tuoi dati personali: anagrafica, domicilio-residenza, codice fiscale, recapiti telefonici ed indirizzo e-mail.

# Registrazione nuovo utente

Clicca sul pulsante azzurro sotto la tabella con la scritta "Registrazione nuovo utente" per procedere nella registrazione al portale dell'Università Kore di Enna.

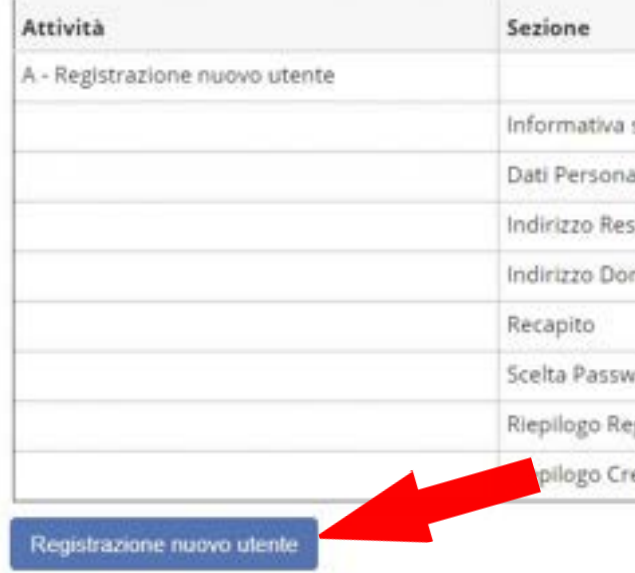

### **3. DATI PERSONALI**

Dopo aver letto l'informativa sulla privacy, compila tutti i campi richiesti mediante l'inserimento dei dati personali. Il codice fiscale viene verificato automaticamente dal sistema, dopo l'inserimento controlla che sia corretto e in caso di inesattezze provvedi autonomamente alla correzione e clicca su "Avanti".

### Registrazione: Dati personali

in questa pagina viene visualizzato il modulo per l'interimento o la modifi RACCOMANDA DI INSERIRE CORRETTAMENTE IL PROPRIO CODICE FIS

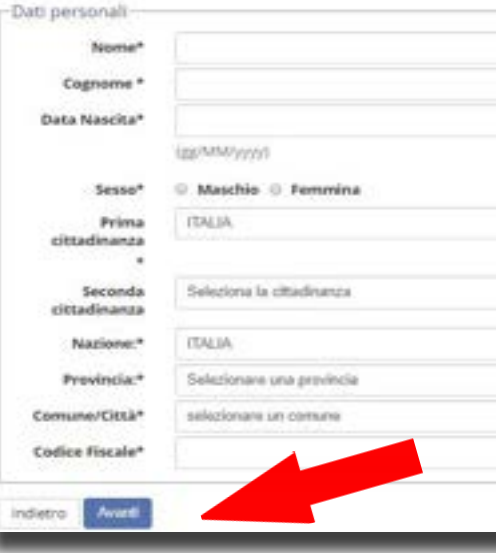

|                    | Stato    |
|--------------------|----------|
|                    | Z        |
| sulla privacy      | 8        |
| ali                | <b>a</b> |
| idenza             | 6        |
| micilio            | <b>A</b> |
|                    |          |
| rord               | <b>A</b> |
| gistrazione Utente | <b>A</b> |
| edenziali          | •        |

| 1 |
|---|
|   |
|   |
| 1 |
|   |
| 5 |

100

# 4. RECAPITI

Compila il form inserendo i dati richiesti negli appositi campi.

| esta pagina viene | visualizzato il modulo per l'inserimento o la modifica dell'indirizzo | di Residerua dell'utente. |
|-------------------|-----------------------------------------------------------------------|---------------------------|
| sidenza           |                                                                       |                           |
| Nazione*          | ITALIA                                                                |                           |
| Provincia*        | Selezionare una provincia                                             |                           |
|                   | (se in italia)                                                        |                           |
| Comune/Città*     | Selezionare un comune                                                 |                           |
| CAP*              |                                                                       | 8                         |
|                   | (se ini talia)                                                        |                           |
| Frazione          |                                                                       |                           |
| Indirizzo*        |                                                                       |                           |
|                   | (via,piazza.sty.ada)                                                  |                           |
| Nº Civico*        |                                                                       |                           |
| Telefono          |                                                                       |                           |
| Demicilie         | 0 Si 0 No                                                             |                           |
| coincide con      |                                                                       |                           |

# 5. RECAPITI E CONFERMA REGISTRAZIONE

Inserisci il numero di cellulare, l'indirizzo e-mail e dai il consenso al trattamento dei dati personali. Saranno utili all'Ateneo per comunicare con te.

| Longit                                                                                                    |                                                                                     |  |
|----------------------------------------------------------------------------------------------------|-------------------------------------------------------------------------------------|--|
| L'INAL.                                                                                                    | prefinierras, - numeral se non trovi il prefinsa internationale sorivita di segutor |  |
| Fref. Internationale                                                                                                    |                                                                                     |  |
| Pref. Internationale*                                                                                                    |                                                                                     |  |
|                                                                                                    | (prefinienzz - namen)                                                               |  |
| Cellulare*                                                                                                    |                                                                                     |  |
|                                                                                                    | Max 17 carateel compress it pre-internat jes -393486763636                          |  |
| Na settescrittera el<br>erret dell'art. 13 del.<br>Begolamento UE<br>G'1/2215 sul<br>trastamento del dati<br>persenal precisa l'aso<br>libere contenso per il<br>trastamento del dati<br>persenal e alla loss<br>comunicatione<br>nell'informativa come<br>Dato obbligatorio e<br>come Dato Facoltativa. <sup>4</sup> | 0 S O N                                                                             |  |
| Desidero risevere, sul<br>neio cellulare, SMS che<br>mi informino su eventi,<br>presentazioni ed<br>oppuntamenti<br>dell'atexen*                                                                                                    | 9 3 0 N                                                                             |  |

## 6. SCELTA PASSWORD

Scegli la password personale (min 8 max 12 caratteri) che ti servirà sia per accedere alla tua pagina personale sia per utilizzare gli altri servizi.

| UNIVERSITÀ DEGLI STUDI DI ENN<br>Serviz                                                                                     | A "KORE" |
|----------------------------------------------------------------------------------------------------|----------|
| 🖞 ** - <b>3 4 5 6</b> 7                                                                                                    |          |
| Registrazione: Scelta password                                                                                              |          |
| in questa pagina è possibile definire la password personale di accesso.                                                     |          |
| Tutti gli spazi all'inizio e alla fine della password verranno eliminati.                                                   |          |
| ATTENZIONE: la password inserita deve soddisfare i seguenti requis                                                          | ani:     |
| <ul> <li>deve essere costituita almeno da 8 caratteri</li> <li>deve essere costituita al massimo da 12 caratteri</li> </ul> |          |
| Scelta password                                                                                                    |          |
| Password*                                                                                                    | Ð        |
| Conferma<br>password*                                                                                                    | Ð        |
|                                                                                                    |          |
| Indietro Avanti                                                                                                    |          |

# 7. RIEPILOGO REGISTRAZIONE

Terminato l'inserimento dei dati, apparirà la pagina di riepilogo, controllali e conferma la registrazione.

| egistratione: wepsogo wegistratione                                                                                                    |
|----------------------------------------------------------------------------------------------------|
| Where palline time units there is up a reflect up a up to a                                                                                                    |
| Dati Personali                                                                                                    |
| Nome                                                                                                    |
| Cognome                                                                                                    |
| lareas .                                                                                                    |
| Deta di nassilia                                                                                                    |
| Omadisana                                                                                                    |
| Nazione di nascita                                                                                                    |
| Provincia di nancita                                                                                                    |
| Compress Title & namilia                                                                                                    |
| Control Florade                                                                                                    |
| State Civile                                                                                                    |
| Mainfair Dai Annana, Utilizza il link per modificare i Dali                                                                                                    |
| Residence                                                                                                    |
| Residence -                                                                                                    |
| Provincial Inc.                                                                                                    |
| Castlerine (Create                                                                                                    |
| CAR                                                                                                    |
| Provinces -                                                                                                    |
| Inditions                                                                                                    |
| W Dyna                                                                                                    |
| history.                                                                                                    |
| Description extended a new resultance                                                                                                    |
| Vestilize Call it Pastering Wellage II Ink per medificane (2)                                                                                                    |
| Recephi                                                                                                    |
|                                                                                                    |
| An april Descarbance                                                                                                    |
| Leval .                                                                                                    |
| Cellurare                                                                                                    |
| produces all some transversers menschaders at aktiva det aktivate<br>det 1. Lip. 19200 - provide til mini unsernationa att valttaneventa-<br>den mini dant personnall på garte det Romere, inskrive prevens f<br>mini conserna at aktiva degli arte. (R. 21 a 28 det 0. Lip. 1990/99<br>pri 11 valttaneventa det inset det aktivation.) |
| Deviders rissoury, sul mis ortholary, 1941 the toi informine a<br>scent), presentations of apportaneous dell'atomo<br>Missifica forgats Visions Visio per modificare i forogitti                                                                                                    |

|           | 7 Legenda     |
|-----------|---------------|
|           | · Data        |
|           | attaligatoria |
|           | Chuck List    |
|           |               |
|           |               |
|           |               |
|           |               |
|           |               |
|           |               |
|           |               |
| 100400    |               |
| 3 0 1 V   |               |
|           |               |
|           |               |
|           |               |
|           |               |
|           |               |
|           |               |
| UNRIDI    |               |
|           |               |
|           |               |
|           |               |
|           |               |
|           |               |
|           |               |
| Agrial I. |               |
| 011.      |               |
|           |               |
|           |               |
|           |               |
|           |               |
|           |               |
|           |               |
|           |               |
|           |               |

100

# **8. FINE REGISTRAZIONE**

Al termine della registrazione, avrai il promemoria dei dati per loggarti. Potrai stamparli o procedere con l'autenticazione.

| Credenziali         |                        |
|---------------------|------------------------|
| Vome                | MARIO                  |
| Cognome             | ROSSI                  |
| -mail               | rossi.mario_@gmail.it  |
| vome Utente         | m.rossi3               |
| Password            | danilo2019             |
| me Utente<br>ssword | m.rossi3<br>danilo2019 |

# **10. LOGIN - AUTENTICAZIONE AL SISTEMA**

Sul menu a destra clicca su segreteria e poi immatricolazione

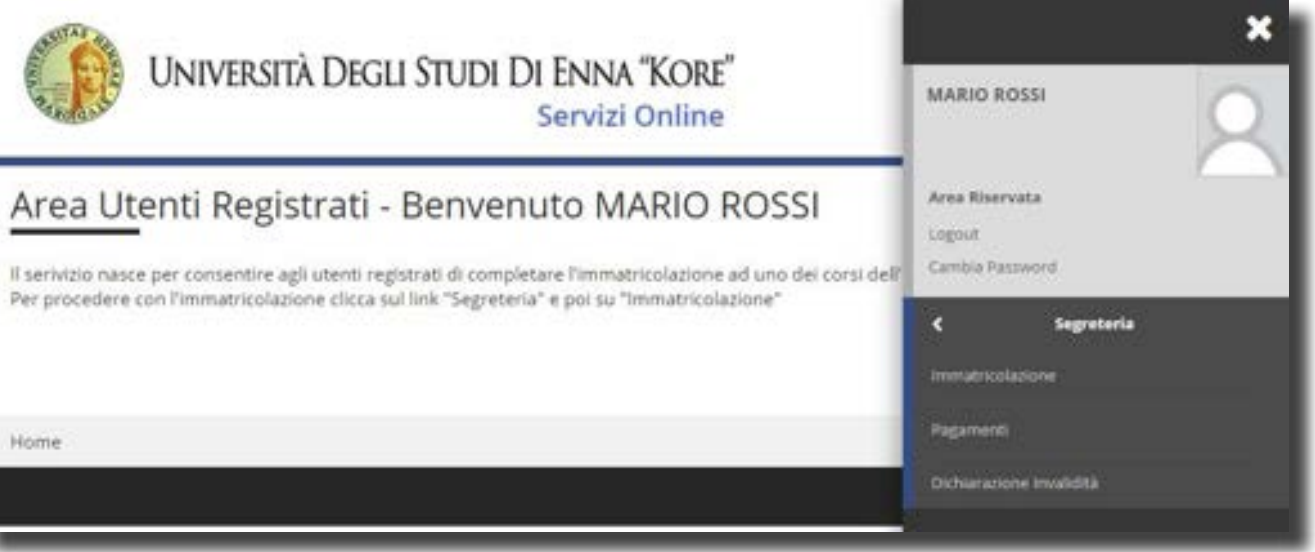

| ė. |  |  |
|----|--|--|
|    |  |  |
|    |  |  |

# **10.1 PROCEDURA DI IMMATRICOLAZIONE**

Dopo avere inserito nome utente e password, clicca su "IMMATRICOLAZIONE" per iniziare la procedura di immatricolazione.

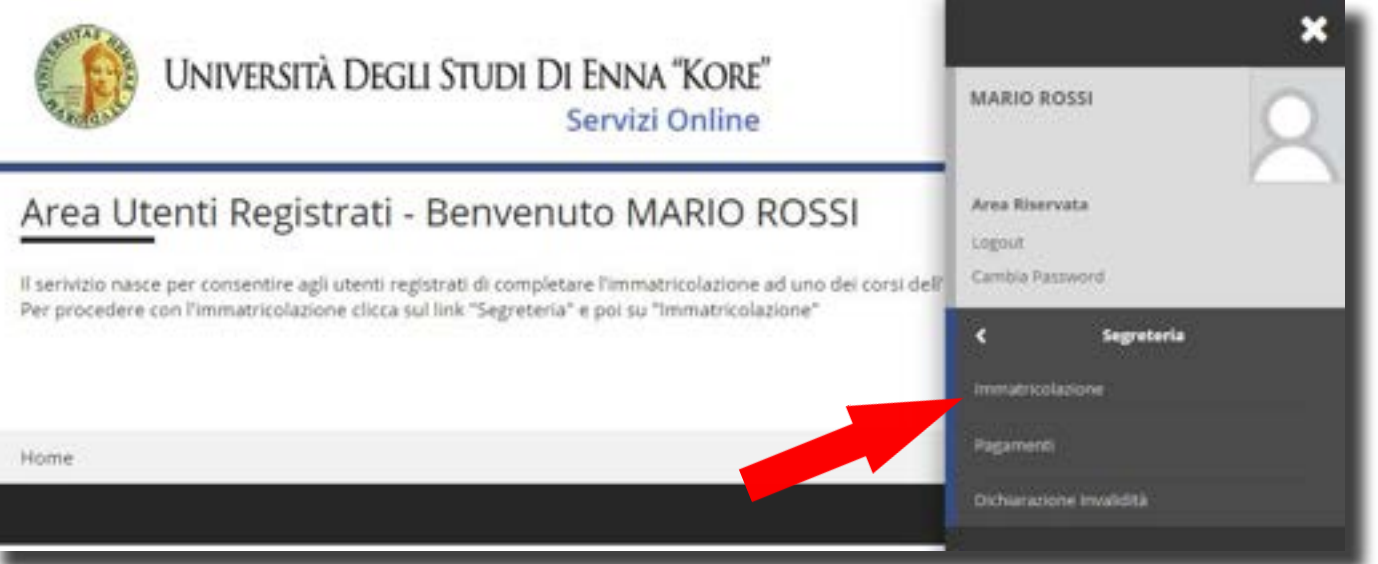

# 9. LOGIN - AUTENTICAZIONE AL SISTEMA

Inserisci Nome Utente e Password e clicca su procedi con l'autenticazione

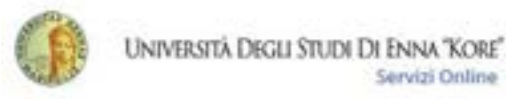

Servizi Online

Ξ MENU

# Area Utenti Registrati - Benvenuto MARIO ROSSI

Il serivizio nasce per consentire agli utenti registrati di completare l'immatricolazione ad uno dei corsi dell'Offerta Formativa dell'Ateneo.

Per procedere con l'immatricolazione clicca sul link "Segreteria" e poi su "Immatricolazione"

Home

69

# Fase di immatricolazione

# 11. SCELTA TIPO DOMANDA DI IMMATRICOLAZIONE

Sceqli il tipo di domanda di immatricolazione. Se ti immatricoli per la prima volta al sistema universitario o se ti immatricoli per la prima volta ad un corso di laurea magistrale devi selezionare "Immatricolazione standard". Le altre opzioni sono:

- abbreviazione carriera (solo per studenti in possesso di un titolo universitario);
- studente decaduto (solo per studenti la cui carriera universitaria è decaduta);
- studente rinunciatario (solo per studenti che hanno rinunciato ad una precedente carriera universitaria);
- trasferimento in ingresso (solo per studenti che si vogliono trasferire da un'altra Università). •

Immatricolazione: Scelta tipo domanda di Immatricolazione

In questa pagina dovrai obbligatoriamente scegliere tra le 5 tipologie di immatricolazione disponibili, quella più idonea rispetto alla tua precedente carriera universitaria:

Clicca Immatricolazione Standard se e la prima volta che ti immatricoli al Sistema Universitario Nazionale oppure se ti immatricoli per la prima volta ad un corso di laurea Magistrale.

- 1) Abbreviazione di carriera (se sei in possesso di una laurea e fai richiesta di riconoscimento crediti): 2) Immatricolazione standard (se ti immatricoli per la prima volta); 3) Studente decaduto (se hai una carriera precedente interrotta per decadenza dei termini); 4) Studente rinunciatario (se hai effettuato la rinuncia agli studi sulla tua precedente carriera):
- 5) Trasferimento in ingreso (se hai già effettuato la richiesta di trasferimento della tua carriera all'Ateneo di provenienza).
- -Scelta tipo domanda di Immatricolazione-
- Abbreviazione Carriera
- Immatricolatione standard
- Studente decaduto
- Studente Rinunciatario
- Trasferimento in ingresso

# 12. SCELTA TIPO CORSO DI STUDIO

Seleziona il tipo di corso di studio per il quale ti vuoi immatricolare.

| mmatricolaz                           | ione   | e: Scelta tipologia corso di studio                                          |
|---------------------------------------|--------|------------------------------------------------------------------------------|
| n questa pagina è<br>mmatricolazione. | preser | stata la scelta del tipo di corso di studio per cui eseguire la procedura di |
| Scelta tipologi                       | a cors | so di studio                                                                 |
| Post                                  | 0      | Corso di Laurea                                                              |
| Riforma*                              | 0      | Corso di Laurea Magistrale                                                   |
|                                       | 0      | Laurea Magistrale Ciclo Unico 5 anni                                         |

# 13. SELEZIONE DEL CORSO DI STUDIO

Scegli uno dei corsi di laurea proposti dall'elenco e procedi con l'immatricolazione.

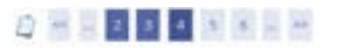

Immatricolazione: Scelta corso di studio

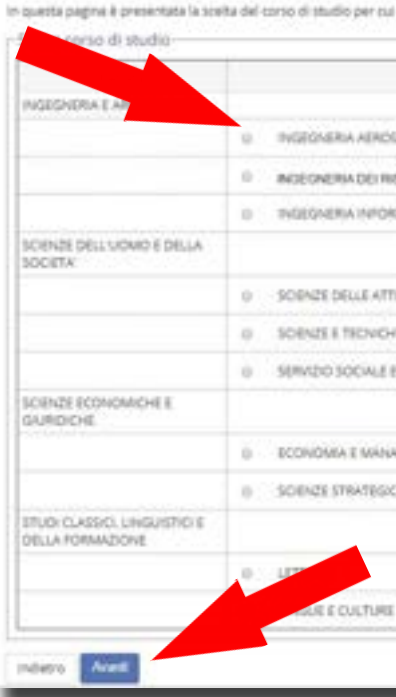

# 14. DICHIARAZIONI DI INVALIDITÀ

Inserisci eventuali dichiarazioni di invalidità o altrimenti conferma e prosegui.

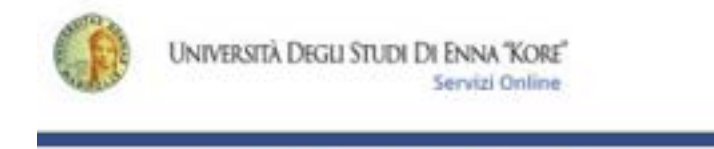

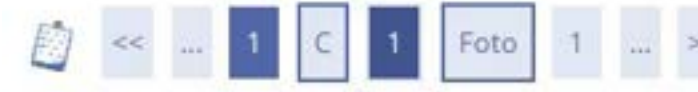

# Dichiarazioni di invalidità

In questa pagina sono riportate tutte le dichiarazion visualizzarne i dettagli e eventualmente effettuarne

-Lista dichiarazioni di invalidità

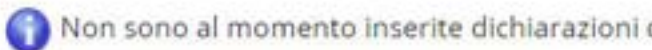

Inserisci nuova dichiarazione di invalidità

| eteguire la procedura di immatricolatione all'altereo |  |
|-------------------------------------------------------|--|
| Corva di Studia                                       |  |
| PADALE                                                |  |
| SCHEAMBIENTAU E DELLE INFRASTRUTTURE                  |  |
| MA3ICA                                                |  |
|                                                       |  |
| WITA MOTORIE E SPORTIVE                               |  |
| R PSCOLOSICHE                                         |  |
| SOENZE CRIMINOLOGICHE                                 |  |
|                                                       |  |
| LEWENT                                                |  |
| HE EDELLA SICUREZA                                    |  |
|                                                       |  |
|                                                       |  |
| MODERNE                                               |  |
|                                                       |  |

|                                                               | MENU   |
|---------------------------------------------------------------|--------|
| >                                                             |        |
| ni di invalidità. Da questa pagina è pos:<br>e l'eliminazione | sibile |
| li invalidità                                                 |        |
|                                                               |        |

### **15. INSERIMENTO FOTOTESSERA**

E' necessario ai fini della stampa del libretto inserire una fototessera digitale (formato .jpg), che sia un primo piano di buona qualità ad uso documento identificativo. La foto deve essere selezionata premendo il tasto Sfoglia e dopo averla selezionata, premi su Upload foto. Nel caso in cui sei impossibilitato ad eseguire tale procedura puoi inserire la fototessera direttamente presso le strutture dell'Ateneo.

| Reprima Foto                                               |                                                                                           |
|------------------------------------------------------------|-------------------------------------------------------------------------------------------|
| inteprima dell'immagine non<br>DTA: per caricare l'immagin | è supportata su iÈ di versioni inferiori alla 3<br>se cliccare sul pulsante 'Upload Foto' |
| Scegli Ne   ggb JPG                                        |                                                                                           |
| ota: le dimensioni della foti<br>picati Foto               | o devono essere 35x40mm (Max 5 MByte)                                                     |

# 16 TITOLI DI STUDIO

Inserisci i dati relativi al titolo di studio conseguito (tipo di maturità, anno di conseguimento, voto e eventuale anno integrativo).

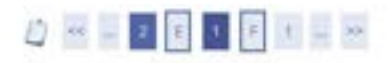

Dati del Titolo di scuola superiore

| Situatione           | © conseguito                              |   |
|----------------------|-------------------------------------------|---|
| Titolo*              | <ul> <li>non ancora conseguito</li> </ul> |   |
| Tipo<br>maturità*    | Scept.                                    |   |
| Anno                 | ,                                         | 8 |
| Data<br>inseguiments | (gg/MMA/yyys)                             |   |
| Voto                 |                                           |   |
| Lode                 |                                           |   |
| Indirizzo            |                                           |   |
| Anno                 | # Nessuno                                 |   |
| ntegrativo           | 0 Anno integrativo in questo istituto     |   |
|                      | Anno integrativo in altro istituto        |   |
| Anno<br>tegrazione   |                                           |   |

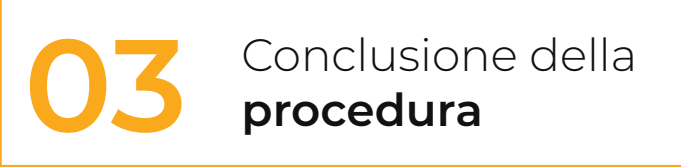

### **17. DATI IMMATRICOLAZIONE**

Specifica altri dati utili all'immatricolazione.

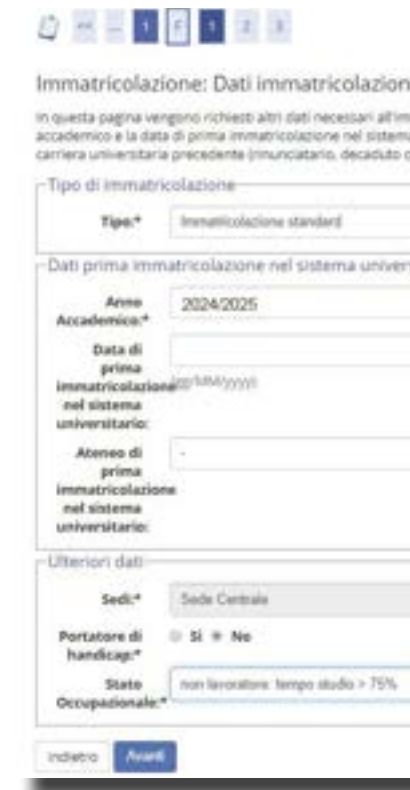

### 18. RIEPILOGO DEI DATI INSERITI

Se desideri effettuare il pagamento on line clicca sul relativo tasto. Se tutti i dati sono corretti procedi con la stampa della domanda di immatricolazione e del bollettino freccia.

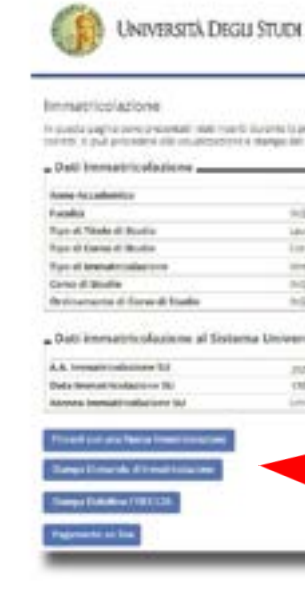

| Q - |   |
|-----|---|
|     | • |
|     | н |
|     | • |
|     |   |
|     |   |
|     |   |

| International International In                                                                                                    | DI ENNA "KORE"<br>Servici Online                                | - |
|----------------------------------------------------------------------------------------------------|-----------------------------------------------------------------|---|
| El-Blo ( Alco Tetti Ali<br>N<br>St Admin<br>directoria Factori<br>El-Blo ( NTOTICA)<br>() Albani<br>directoria<br>() Albani<br>Albani<br>Albani | nativa di minamanan'ni ta kati<br>Inanyan di minamananini.      |   |
| sharta                                                                                                    | random and an and an and an an an an an an an an an an an an an |   |
|                                                                                                    | 200,<br>200,<br>2009                                            |   |
|                                                                                                    |                                                                 |   |

# **19. ELENCO TASSE**

Seleziona la fattura per procedere al pagamento

| A KOLONY                                              | Se                                                     | rvizi Online |
|-------------------------------------------------------|--------------------------------------------------------|--------------|
| N > Tasse                                             |                                                        |              |
| Elenco Tas                                            | se                                                     |              |
|                                                       |                                                        |              |
| Questa pagina visual                                  | izza la lista de se e Timporto relativo.               |              |
| Questa pagina visual                                  | izza la lista de la se e l'importo relativo.           |              |
| Questa pagina visual<br>Addebiti fatturati            | izza la lista di conserve e l'importo relativo.        | Cerca Q -    |
| Questa pagina visuai<br>Addebiti fatturati<br>Fattura | izza la lista de la se e Timporto relativo.<br>Importo | Cerca Q -    |

# **20 PAGAMENTO ON LINE**

Procedi cliccando su pagamento on line.

| · Elenco Tesse                               | = Tasse                  |                                          |                            |
|----------------------------------------------|--------------------------|------------------------------------------|----------------------------|
| Dettagli                                     | o Fattu                  | ra                                       |                            |
| Fattura 3                                    | 40729                    |                                          |                            |
| ractores                                     | 40725                    |                                          |                            |
| Data Scadenz                                 | ca -                     | 07/10/2024                               |                            |
| Importo                                      |                          | 100.00 €                                 |                            |
| Modalita                                     |                          | Banca diretto                            |                            |
| asse                                         |                          | Banca diretto                            |                            |
| asse<br>Anno                                 | Rata                     | Banca diretto                            | Importo                    |
| asse<br>Anno<br>Tassa di iscriz              | Rata                     | Vece                                     | Importo                    |
| asse<br>Anno<br>Tassa di iscriz<br>2022/2023 | Rata<br>lione<br>1° Rata | Banca diretto                            | Importe<br>16.00           |
| asse<br>Anno<br>Tassa di iscriz<br>2022/2023 | Rata<br>Sone<br>1º Rata  | Banca diretto Voce Bolio Tassa Regionale | Importo<br>16.00<br>140.00 |

# 21. SCELTA DEL PAGAMENTO O TRAMITE IL PAGOPA O TRAMITE BOLLETTINO FRECCIA

Puoi effettuare il pagamento tramite pagoPa attraverso una delle modalità permesse dal servizio. Se invece desideri pagare presso gli istituti bancari clicca stampa su bollettino freccia

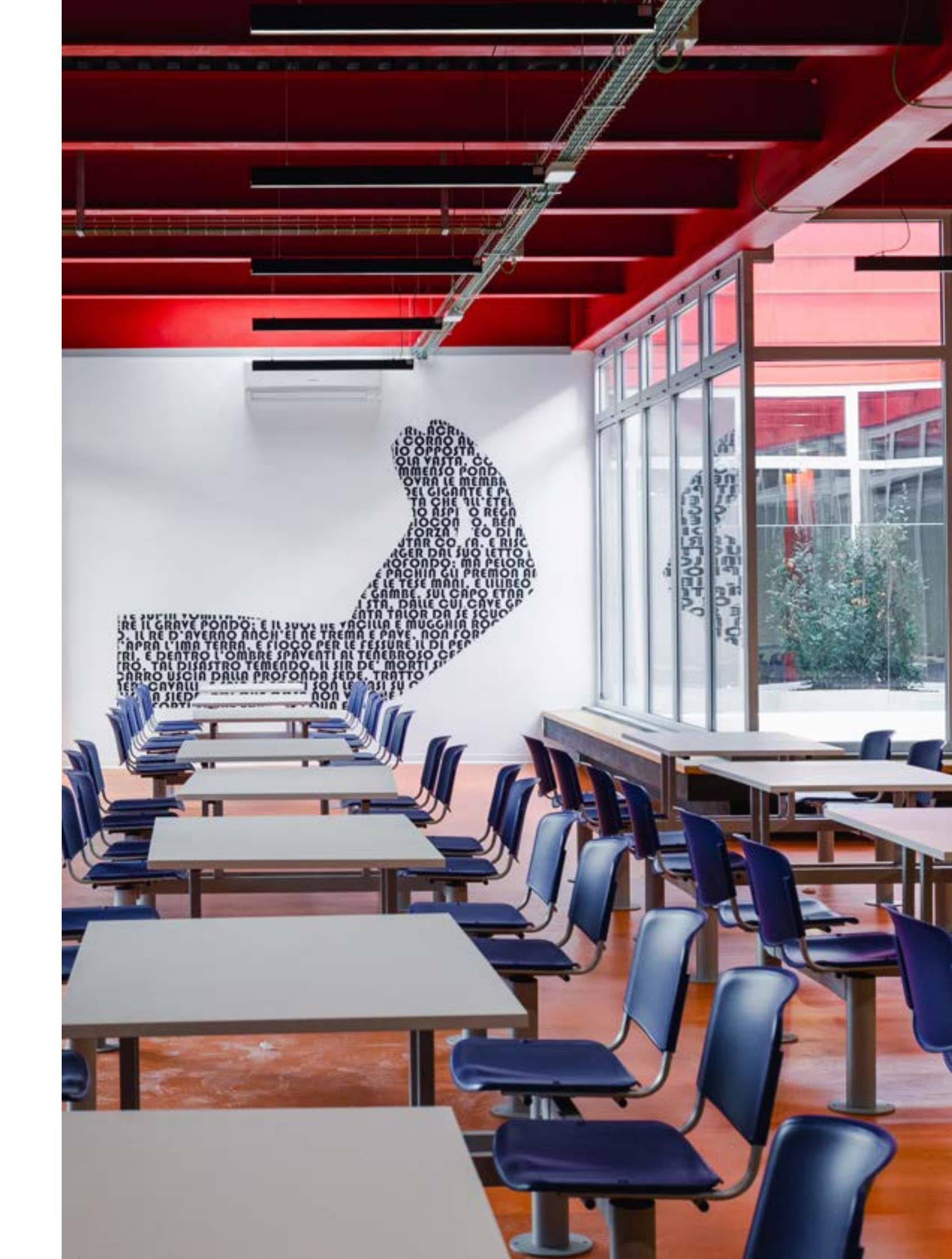